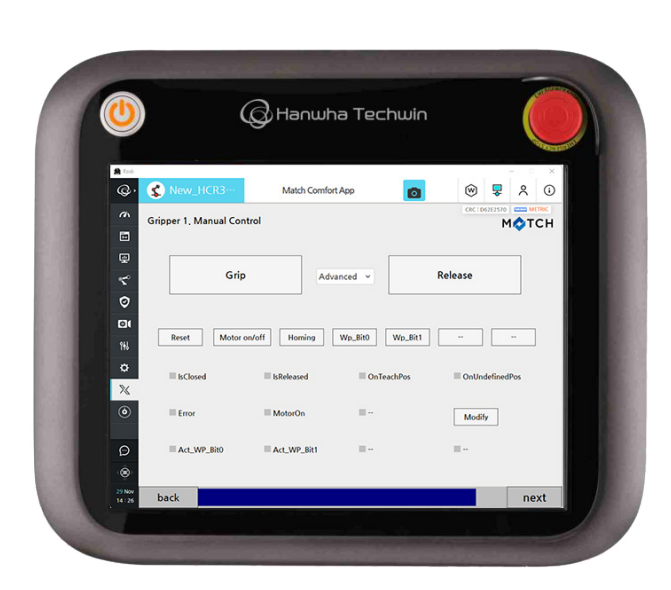

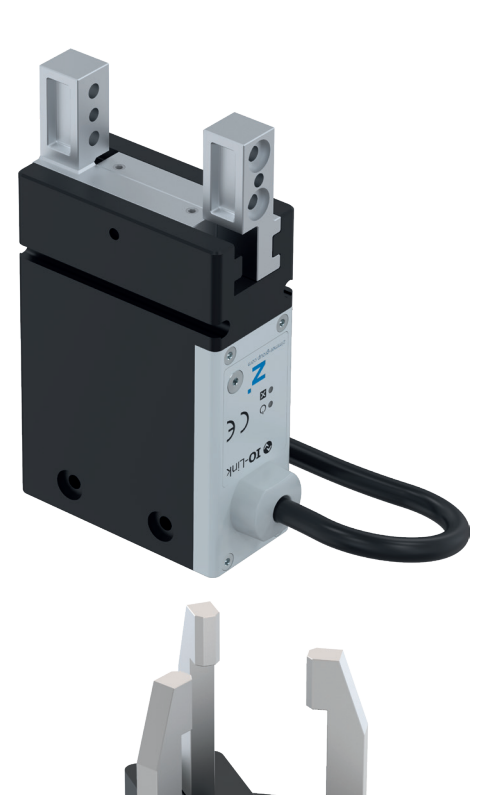

## BEDIENUNGS-ANLEITUNG

Comfort App

für Hanwha

DDOC01776

THE KNOW-HOW FACTORY

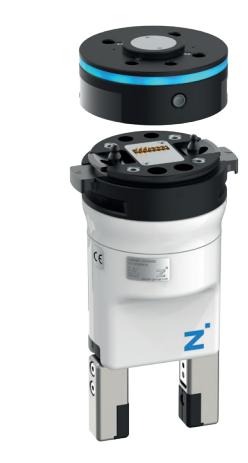

# М�ТСН

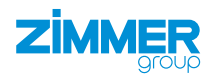

www.zimmer-group.com

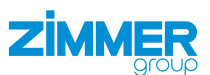

## Inhalt

| 1  | Mitg                                          | eltend                | le Dokumente                                                |    |  |  |  |  |
|----|-----------------------------------------------|-----------------------|-------------------------------------------------------------|----|--|--|--|--|
|    | 1.1                                           | Hinwe                 | ise und Darstellungen in der Montage- und Betriebsanleitung | 3  |  |  |  |  |
| 2  | Best                                          | immu                  | ngsgemäße Verwendung                                        |    |  |  |  |  |
| 3  | Pers                                          | Personengualifikation |                                                             |    |  |  |  |  |
| -  | 3.1 Elektrofachpersonal                       |                       |                                                             |    |  |  |  |  |
|    | 3.2                                           | Fachp                 | ersonal                                                     |    |  |  |  |  |
|    | 3.3                                           | Unterv                | viesenes Personal                                           |    |  |  |  |  |
|    | 3.4                                           | Servic                | epersonal                                                   |    |  |  |  |  |
|    | 3.5                                           | Zusätz                | zliche Qualifikationen                                      | 4  |  |  |  |  |
| 4  | Prod                                          | uktbe                 | schreibung                                                  | 5  |  |  |  |  |
| 5  | Funk                                          | tions                 | peschreibung                                                | 5  |  |  |  |  |
| 6  | Zube                                          | əhör/L                | _ieferumfang                                                |    |  |  |  |  |
| 7  | Insta                                         | llation               |                                                             | 6  |  |  |  |  |
|    | 7.1                                           | Comfo                 | ort App installieren                                        |    |  |  |  |  |
| 8  | Inbe                                          | triebn                | ahme                                                        |    |  |  |  |  |
|    | 8.1                                           | Vorha                 | ndene Einrichtung löschen                                   |    |  |  |  |  |
|    | 8.2                                           | Greife                | rkonfiguration erstellen                                    | 10 |  |  |  |  |
|    |                                               | 8.2.1                 | Anschlusstyp wählen                                         | 11 |  |  |  |  |
|    |                                               | 8.2.2                 | Anzahl der Greifer wählen                                   | 11 |  |  |  |  |
|    |                                               | 8.2.3                 | Greifertyp wählen                                           |    |  |  |  |  |
|    |                                               | 8.2.4                 | Greiferserie wählen                                         | 12 |  |  |  |  |
|    |                                               | 8.2.5                 | Manuelle Steuerung                                          | 13 |  |  |  |  |
|    |                                               | 8.2.6                 | Befehlsanschlüsse wählen                                    | 14 |  |  |  |  |
|    |                                               | 8.2.7                 | Statusverbindungen wählen                                   | 15 |  |  |  |  |
|    |                                               | 8.2.8                 | Greiferkonfiguration speichern                              | 16 |  |  |  |  |
| 9  | Bedi                                          | enung                 | ]                                                           |    |  |  |  |  |
|    | 9.1                                           | Steuer                | rungsprinzip des Greifers                                   | 17 |  |  |  |  |
|    | 9.2 Übersicht der generierten Roboteraufträge |                       | 17                                                          |    |  |  |  |  |
|    | 9.3 Roboterauftrag erstellen                  |                       | 19                                                          |    |  |  |  |  |
|    |                                               | 9.3.1                 | Variablen erstellen                                         | 19 |  |  |  |  |
|    |                                               | 9.3.2                 | Beispiel für Roboteraufträge                                |    |  |  |  |  |
| 10 | Com                                           | fort A                | pp deinstallieren                                           |    |  |  |  |  |
| 11 | 1 Fehlerdiagnose                              |                       |                                                             |    |  |  |  |  |

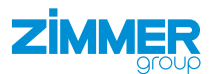

## 1 Mitgeltende Dokumente

#### HINWEIS

Lesen Sie die Montage- und Betriebsanleitung durch, bevor Sie das Produkt einbauen bzw. damit arbeiten.

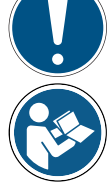

Die Montage- und Betriebsanleitung enthält wichtige Hinweise für Ihre persönliche Sicherheit. Sie muss von allen Personen gelesen und verstanden werden, die in irgendeiner Produktlebensphase mit dem Produkt arbeiten oder zu tun haben.

Die folgenden aufgeführten Dokumente stehen auf unserer Internetseite <u>www.zimmer-group.com</u> zum Download bereit:

- Montage- und Betriebsanleitung
- Kataloge, Zeichnungen, CAD-Daten, Leistungsdaten
- Informationen zum Zubehör
- Technische Datenblätter
- Allgemeine Geschäftsbedingungen (AGB), unter anderem Informationen zur Gewährleistung.
- ⇒ Nur die aktuell über die Internetseite bezogenen Dokumente besitzen Gültigkeit.

"Produkt" ersetzt in dieser Montage- und Betriebsanleitung die Produktbezeichnung auf der Titelseite.

#### 1.1 Hinweise und Darstellungen in der Montage- und Betriebsanleitung

#### GEFAHR

Dieser Hinweis warnt vor einer unmittelbar drohenden Gefahr für die Gesundheit und das Leben von Personen. Die Missachtung dieser Hinweise führt zu schweren Verletzungen, auch mit Todesfolge.

- Beachten Sie unbedingt die beschriebenen Maßnahmen zur Vermeidung dieser Gefahren.
- ⇒ Die Warnsymbole richten sich nach der Art der Gefahr.

#### WARNUNG

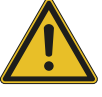

- Dieser Hinweis warnt vor einer möglichen gefährlichen Situation für die Gesundheit von Personen. Die Missachtung dieser Hinweise führt zu schweren Verletzungen oder gesundheitlichen Schäden.
- ▶ Beachten Sie unbedingt die beschriebenen Maßnahmen zur Vermeidung dieser Gefahren.
- ⇒ Die Warnsymbole richten sich nach der Art der Gefahr.

#### VORSICHT

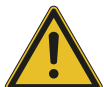

Dieser Hinweis warnt vor einer möglichen gefährlichen Situation für Personen. Die Missachtung dieser Hinweise führt zu leichten, reversiblen Verletzungen.

- Beachten Sie unbedingt die beschriebenen Maßnahmen zur Vermeidung dieser Gefahren.
- ⇒ Die Warnsymbole richten sich nach der Art der Gefahr.

#### HINWEIS

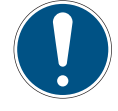

- Dieser Hinweis warnt vor möglichen Sach- oder Umweltschäden. Die Missachtung dieser Hinweise führt zu Schäden am Produkt oder der Umwelt.
- ▶ Beachten Sie unbedingt die beschriebenen Maßnahmen zur Vermeidung dieser Gefahren.
- ⇒ Die Warnsymbole richten sich nach der Art der Gefahr.

## INFORMATION

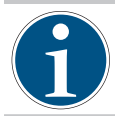

In dieser Kategorie sind nützliche Tipps für einen effizienten Umgang mit dem Produkt enthalten. Deren Nichtbeachtung führt zu keinen Schäden am Produkt. Diese Informationen enthalten keine gesundheits- und arbeitsschutzrelevanten Angaben.

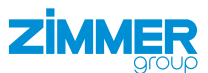

#### 2 Bestimmungsgemäße Verwendung

#### **HINWEIS**

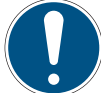

Sachschaden und Funktionsstörung bei Nichtbeachten

Das Produkt ist nur im Originalzustand, mit originalem Zubehör, ohne jegliche eigenmächtige Veränderung und innerhalb der vereinbarten Parametergrenzen und Einsatzbedingungen zu verwenden.

Eine andere oder darüber hinausgehende Verwendung gilt als nicht bestimmungsgemäß.

- ▶ Betreiben Sie das Produkt nur unter Beachtung der zugehörigen Montage- und Betriebsanleitung.
- Betreiben Sie das Produkt nur in einem technischen Zustand, der den garantierten Parametern und Einsatzbedingungen entspricht.
- ⇒ Für eventuelle Schäden bei einer nicht bestimmungsgemäßen Verwendung haftet die Zimmer GmbH nicht. Das Risiko trägt allein der Betreiber.

Das Produkt ist für die Installation und den Betrieb auf dem Roboterbedienteil *Hanwha Techwin* der Robotersteuerung *HCR-5* vorgesehen.

#### 3 Personenqualifikation

#### WARNUNG

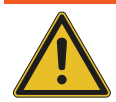

#### Verletzungsgefahr und Sachschaden bei unzureichender Qualifikation

Wenn unzureichend qualifiziertes Personal Arbeiten am Produkt durchführt, können schwere Verletzungen und erheblicher Sachschaden verursacht werden.

- Lassen Sie alle Arbeiten am Produkt nur von qualifiziertem Personal durchführen.
- Lesen Sie das Dokument vollständig und stellen Sie sicher, dass Sie alles verstanden haben, bevor Sie mit dem Produkt arbeiten.
- ▶ Beachten Sie die landesspezifischen Unfallverhütungsvorschriften und die allgemeinen Sicherheitshinweise.

Die folgenden Qualifikationen sind Vorausssetzung für die verschiedenen Arbeiten am Produkt.

#### 3.1 Elektrofachpersonal

Elektrofachpersonal ist aufgrund der fachlichen Ausbildung, Kenntnisse und Erfahrungen in der Lage, Arbeiten an elektrischen Anlagen auszuführen, mögliche Gefahren zu erkennen und zu vermeiden und kennt die relevanten Normen und Bestimmungen.

#### 3.2 Fachpersonal

Fachpersonal ist aufgrund der fachlichen Ausbildung, Kenntnisse und Erfahrungen in der Lage, die übertragenen Arbeiten auszuführen, mögliche Gefahren zu erkennen und zu vermeiden und kennt die relevanten Normen und Bestimmungen.

#### 3.3 Unterwiesenes Personal

Unterwiesenes Personal wurde in einer Schulung durch den Betreiber über die Aufgaben und möglichen Gefahren bei unsachgemäßem Verhalten unterrichtet.

#### 3.4 Servicepersonal

Servicepersonal ist aufgrund der fachlichen Ausbildung, Kenntnisse und Erfahrungen in der Lage, die übertragenen Arbeiten auszuführen und mögliche Gefahren zu erkennen und zu vermeiden.

#### 3.5 Zusätzliche Qualifikationen

Personen, die mit dem Produkt arbeiten, müssen mit den gültigen Sicherheitsvorschriften und Gesetzen sowie den in diesem Dokument genannten Normen, Richtlinien und Gesetzen vertraut sein.

Personen, die mit dem Produkt arbeiten, müssen die betrieblich erteilte Berechtigung besitzen, dieses Produkt in Betrieb zu nehmen, zu programmieren, zu parametrieren, zu bedienen, zu warten und auch außer Betrieb zu nehmen.

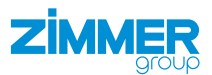

## 4 Produktbeschreibung

Das Smart Communication Module (SCM) dient als Gateway zwischen den Greifern und der Robotersteuerung. Das SCM kann über die HMI-Software oder die Comfort App konfiguriert. Über die Comfort App auf dem Roboterbedienteil können die Greifer gesteuert werden.

Die Abbildung zeigt vereinfacht den Aufbau des gesamten Systems. Alle Teile zur elektrischen Verbindung eines Greifers mit dem Roboter sind enthalten oder sind als optionales Zubehör bei der Zimmer GmbH erhältlich.

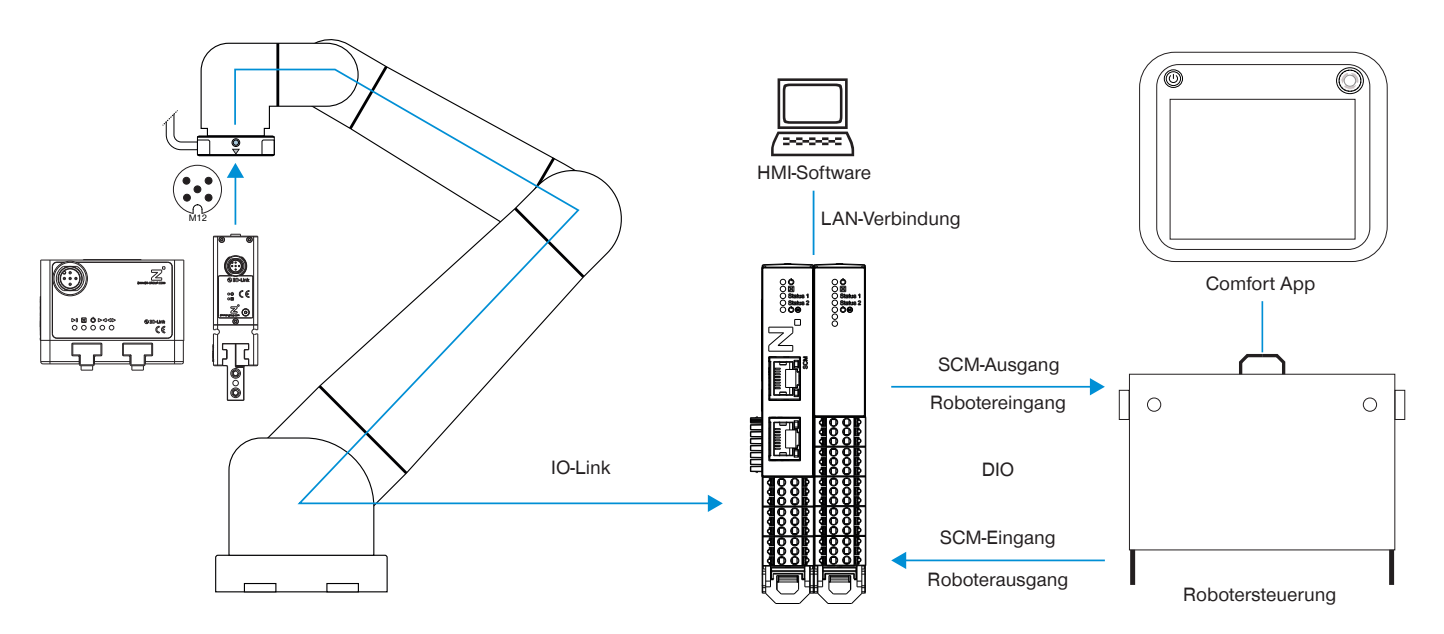

## 5 Funktionsbeschreibung

Mit der Comfort App können Greifer der Zimmer GmbH direkt vom Roboterbedienteil aus gesteuert und generierte Roboteraufträge parametriert werden.

Die generierten Roboteraufträge erleichtern die Verwendung von Greifern der Zimmer GmbH im Kundenprogramm und reduzieren die Entwicklungszeit.

Die Namen der neu parametrierten Roboteraufträge bleiben unverändert. Dadurch muss das Basisprogramm bei Konfigurationsänderungen nicht geändert werden.

## 6 Zubehör/Lieferumfang

#### INFORMATION

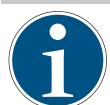

Bei der Verwendung von nicht durch die Zimmer GmbH vertriebenem oder autorisiertem Zubehör kann die Funktion des Produkts nicht gewährleistet werden. Das Zubehör der Zimmer GmbH ist speziell auf die einzelnen Produkte zugeschnitten.

Entnehmen Sie Informationen zu optionalem und im Lieferumfang befindlichem Zubehör unserer Internetseite.

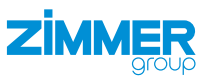

## 7 Installation

#### 7.1 Comfort App installieren

Die Comfort App wird auf dem Roboterbedienteil installiert, um so die direkte Steuerung der Greifer zu ermöglichen.

- ► Laden Sie die Roboter-App auf unserer Internetseite herunter.
- ► Kopieren Sie die Installationsdatei auf einen USB-Speicher.
- Achten Sie darauf, dass das Roboterbedienteil bereits mit der Robotersteuerung verbunden ist.
- Schalten Sie die Spannungsversorgung am Tool-I/O des Roboters über den Not-Aus-Taster aus.
- Stecken Sie den USB-Speicher mit der Installationsdatei in das Roboterbedienteil.
- Tippen Sie im Menü Management auf Rodi-X Plug-in.
- ⇒ Das Fenster Rodi-X Plug-in öffnet sich.

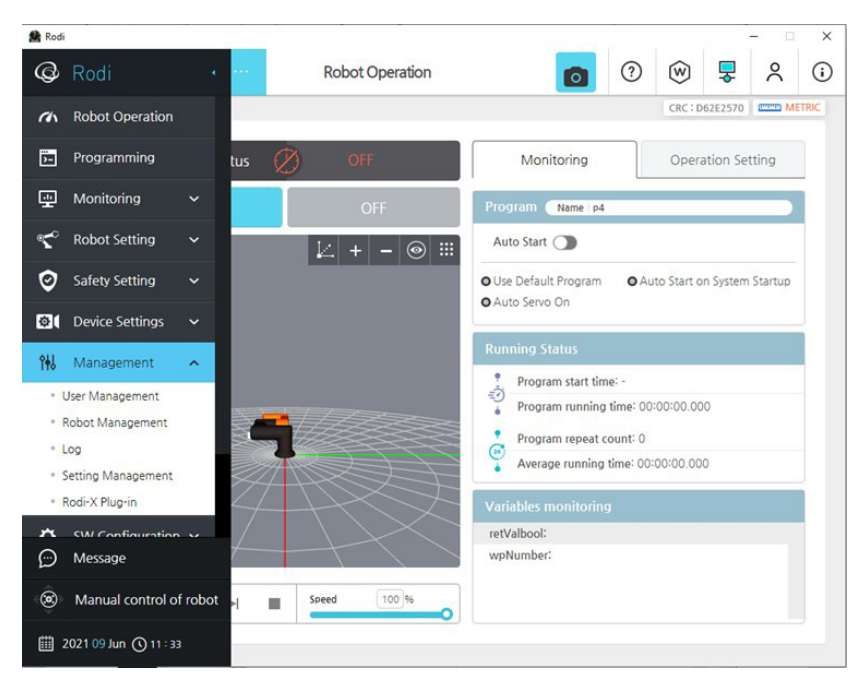

► Tippen Sie auf den Button Add.

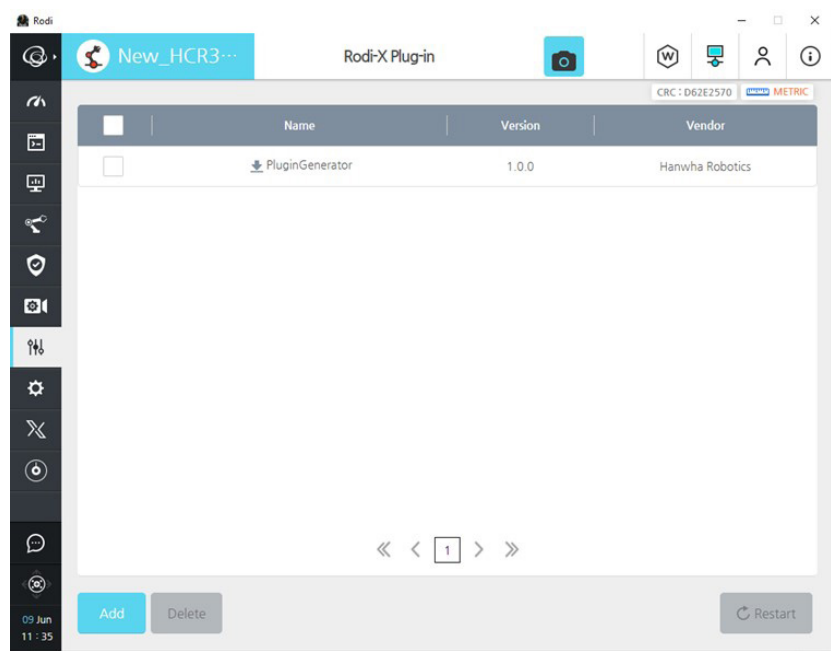

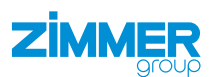

- ► Wählen Sie die Installationsdatei aus.
- ► Tippen Sie auf den Button OK.

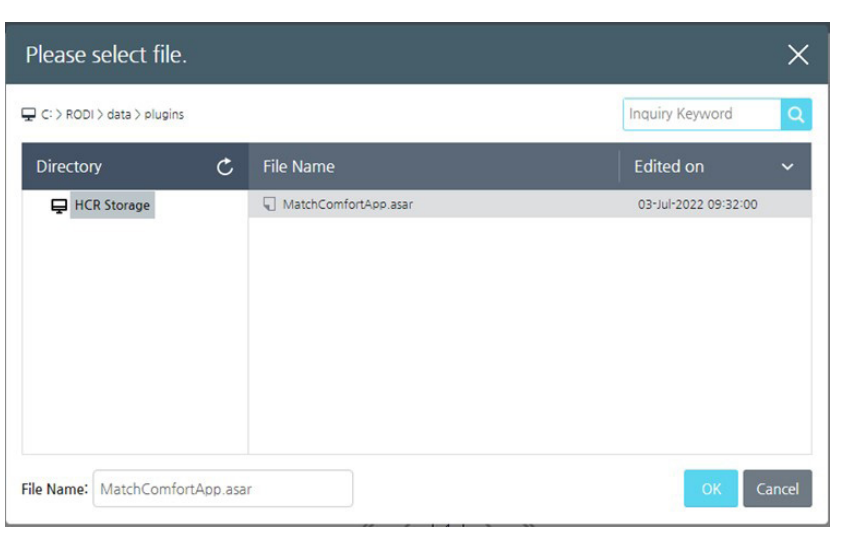

- ► Tippen Sie in der Abfrage auf den Button *Ok*.
- ⇒ Die Installation wurde abgeschlossen.
- Schalten Sie die Stromversorgung der Robotersteuerung und des Roboterbedienteils aus.
- Schalten Sie die Stromversorgung der Robotersteuerung und des Roboterbedienteils nach einigen Sekunden wieder ein.
- Schalten Sie die Robotersteuerung und das Roboterbedienteil ein.

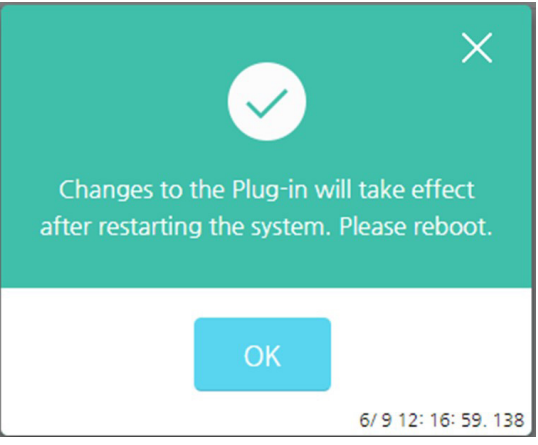

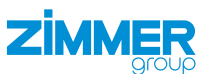

## 8 Inbetriebnahme

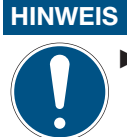

Schalten Sie den Roboter an, um die Comfort App nutzen zu können.

 Tippen Sie im Menü Rodi X auf Match Comfort App.

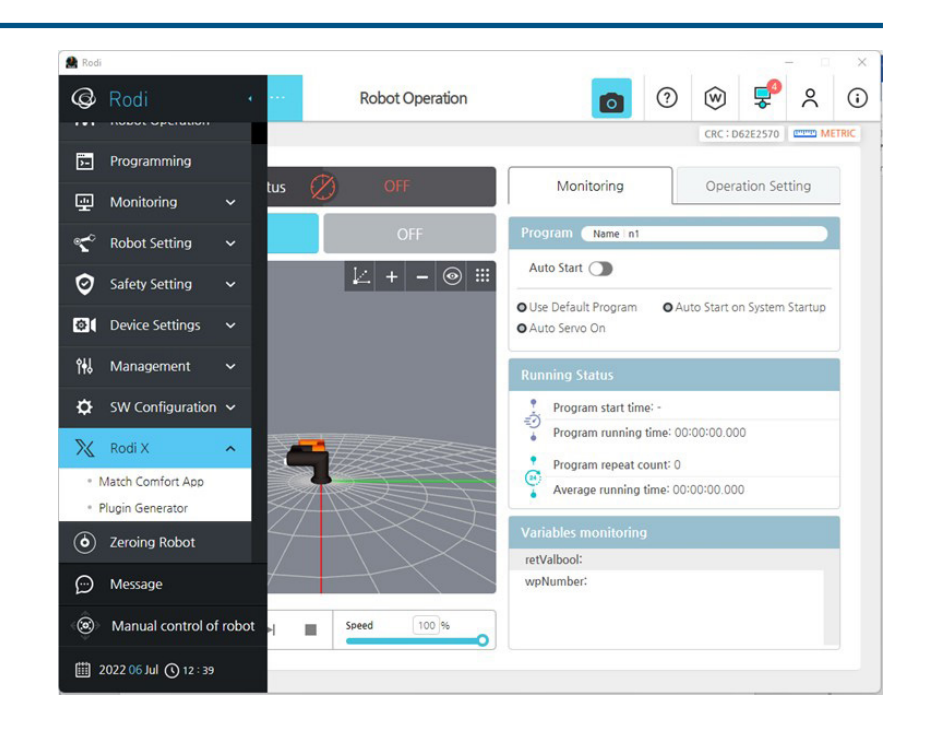

#### 8.1 Vorhandene Einrichtung löschen

Der folgende Bildschirm wird nur angezeigt, wenn ein bestehendes Setup für zwei Greifer gefunden wird.

Wenn das vorhandene Setup nur für einen Greifer gefunden wird, wird dieser Bildschirm nicht angezeigt. In diesem Fall wird direkt der nächste Bildschirm angezeigt.

- Tippen Sie auf den Button des gewünschten Greifers.
- ⇒ Der Bildschirm Manual control f
  ür die manuelle Steuerung wird angezeigt.

| 🏦 Rodi            |                  |                   |           | - 0 X   |
|-------------------|------------------|-------------------|-----------|---------|
| œ۰                | S New_HCR3…      | Match Comfort App |           | 🛞 😴 x 🛈 |
| (h)               | Select a gripper |                   |           |         |
| Ď=                |                  |                   |           | M TCH   |
| œ                 |                  |                   |           |         |
| ٣                 |                  |                   |           |         |
| Ø                 |                  |                   |           |         |
| 0(                |                  |                   |           |         |
| îĦJ               | G                | ipper 1           | Gripper 2 |         |
| \$                |                  |                   |           |         |
| $\mathbb{X}$      |                  |                   |           |         |
| ٢                 | L                |                   |           |         |
|                   |                  | Existing setup    | found     |         |
| $\bigcirc$        |                  |                   |           |         |
| ۲                 |                  |                   |           |         |
| 06 Jul<br>13 : 13 |                  |                   |           |         |
|                   |                  |                   |           |         |

Im Bildschirm *Manual control* ist es möglich, den Greifer manuell zu bedienen und den Status anzuzeigen.

- ► Tippen Sie auf den Button *view config*.
- CRC : D62E2570 METRIC Gripper 1. Manual Control MOTCH Grip Release Reset Motor on/off Homing Wp\_Bit0 Wp\_Bit1 IsClosed IsReleased OnTeachPos OnUndefinedPos 11.0 Error MotorOn Act\_WP\_Bit1 Act\_WP\_Bit0 III ---...

7

#### view config

| CRATHER DE LA COMPANY |               |     |              | CRC : D62E2570 | METRIC |
|-----------------------|---------------|-----|--------------|----------------|--------|
| ripper 1. View        | Configuration |     |              | 1              | 1ФТСН  |
| Robot Outputs         | -DO-          | -   | Robot Inputs | -DI-           |        |
| Release               | G_O[0]        | -   | ls_Opened    | G_I[0]         |        |
| Grip                  | G_0[1]        | -   | Is_Gripped   | G_I[1]         |        |
| Reset                 | G_O[2]        | -   | Is_Closed    | G_I[2]         |        |
| MotorOn               | G_O[3]        | -   | Is_Undef_Pos | G_I[3]         |        |
| Homing                | G_O[4]        | -   | Is_Error     | G_I[4]         |        |
| WP_Bit0               | G_O[5]        | -   | ls_Motor_On  | G_I[5]         |        |
| WP_Bit1               | G_O[6]        | -   | Is_Homing_Ok | -              |        |
| WP_Bit2               |               | -   | Act_WP_Bit0  | G_I[6]         |        |
| WP_Bit3               |               | -   | Act_WP_Bit1  | G_I[7]         |        |
| <del>.</del>          | -             | -   | Act_WP_Bit2  |                |        |
| -                     | -             | -   | Act_WP_Bit3  | -              |        |
| back                  |               | mod | ifv          |                | delete |

- ⇒ Der Bildschirm View configuration zum Bearbeiten der Greiferkonfiguration wird angezeigt.
- ► Tippen Sie auf den Button *delete*.
- ⇒ Die bestehende Einrichtung ist gelöscht.
- ⇒ Die Bildschirmabfolge zum Konfigurieren neuer Greifer wird angezeigt.

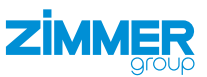

#### 8.2 Greiferkonfiguration erstellen

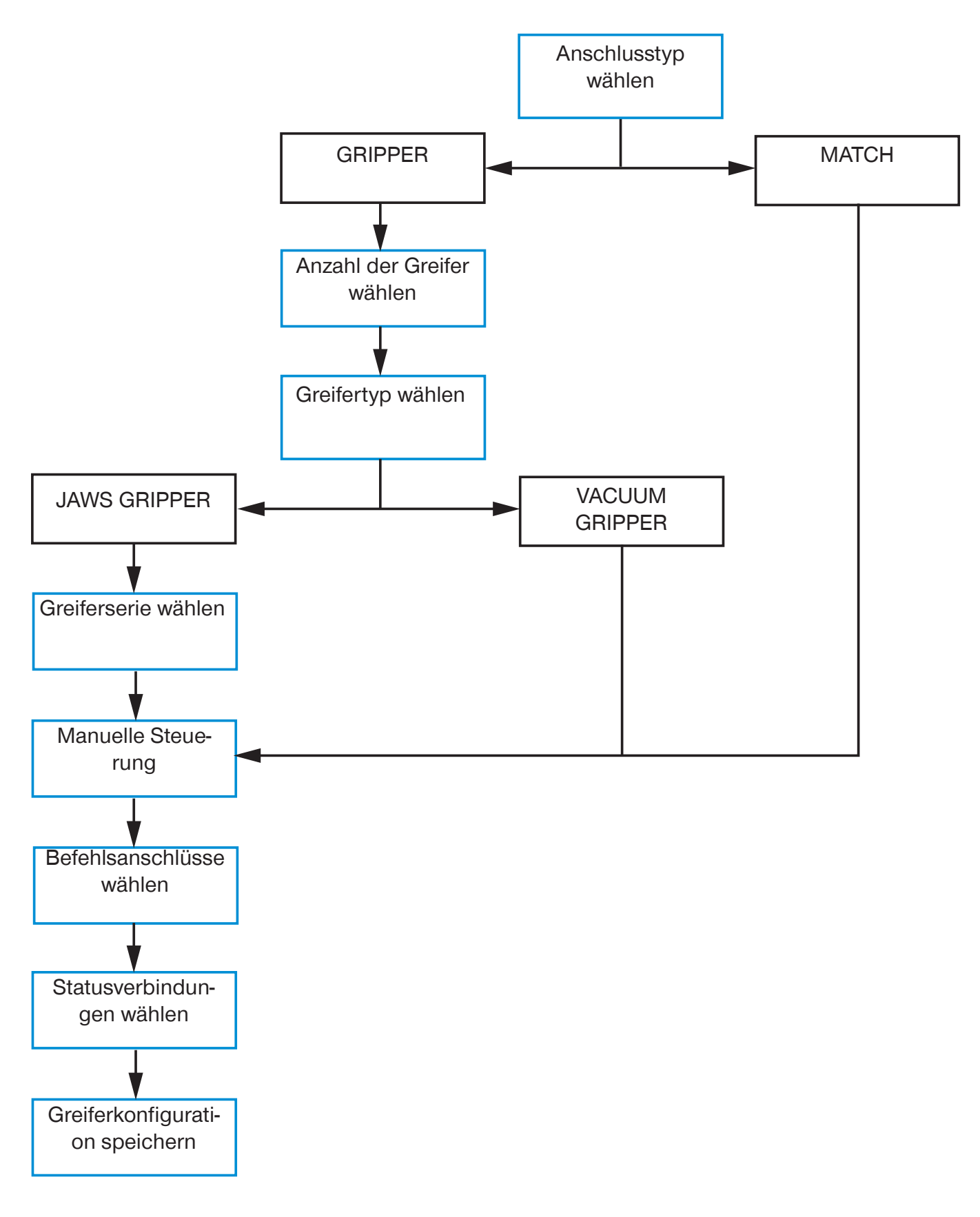

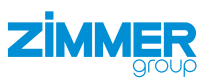

#### 8.2.1 Anschlusstyp wählen

- ► Tippen Sie auf *GRIPPER*, wenn Sie einen Greifer angeschlossen haben.
- ► Tippen Sie auf *MATCH*, wenn Sie einen MATCH-Greifer angeschlossen haben.
- ► Tippen Sie auf den Button *next*.

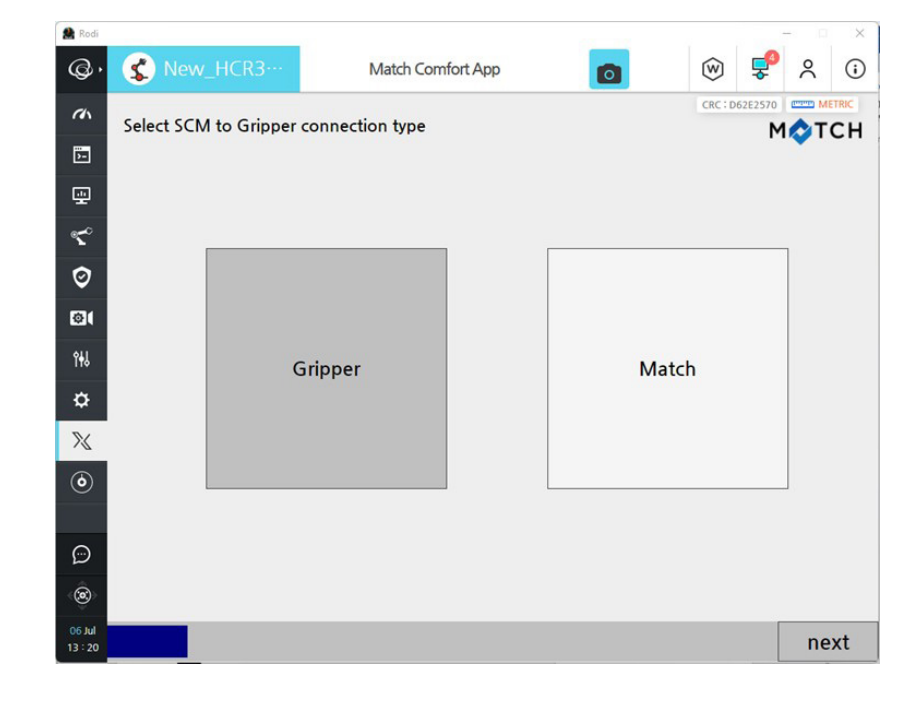

#### 8.2.2 Anzahl der Greifer wählen

- Tippen Sie auf die gewünschte Anzahl an Greifern, die Sie in Ihrer Roboteranwendung haben wollen.
- ► Tippen Sie auf den Button *next*.

| A Rodi     |                      |                 |               |            | - 0 | ×  |
|------------|----------------------|-----------------|---------------|------------|-----|----|
| @۰         | 🔇 New_HCR3…          | Match Comfort A | dah dah       | 😥 🧐        | 2   | (  |
| <i>c</i> h | How many grippers in |                 | CRC : D62E257 |            | C H |    |
| 5-         |                      |                 |               |            |     | 0  |
| æ          |                      |                 |               |            |     |    |
| <b>م</b> ح |                      |                 |               |            | _   |    |
| Ø          |                      |                 |               |            |     |    |
| ©(         |                      |                 |               |            |     |    |
| îHJ        | G                    | ripper 1        | Grippe        | er 1 and 2 |     |    |
| ۵          |                      |                 |               |            |     |    |
| 2          |                      |                 |               |            |     |    |
| ٢          |                      |                 |               |            |     |    |
|            |                      |                 |               |            |     |    |
| e<br>B     |                      |                 |               |            |     |    |
| lut 30     |                      |                 |               |            |     |    |
| 13 : 21    | back                 |                 |               |            | ne  | xt |

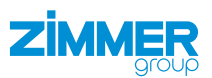

#### 8.2.3 Greifertyp wählen

- Tippen Sie auf den entsprechenden Greifertyp.
- ► Tippen Sie auf den Button *next*.

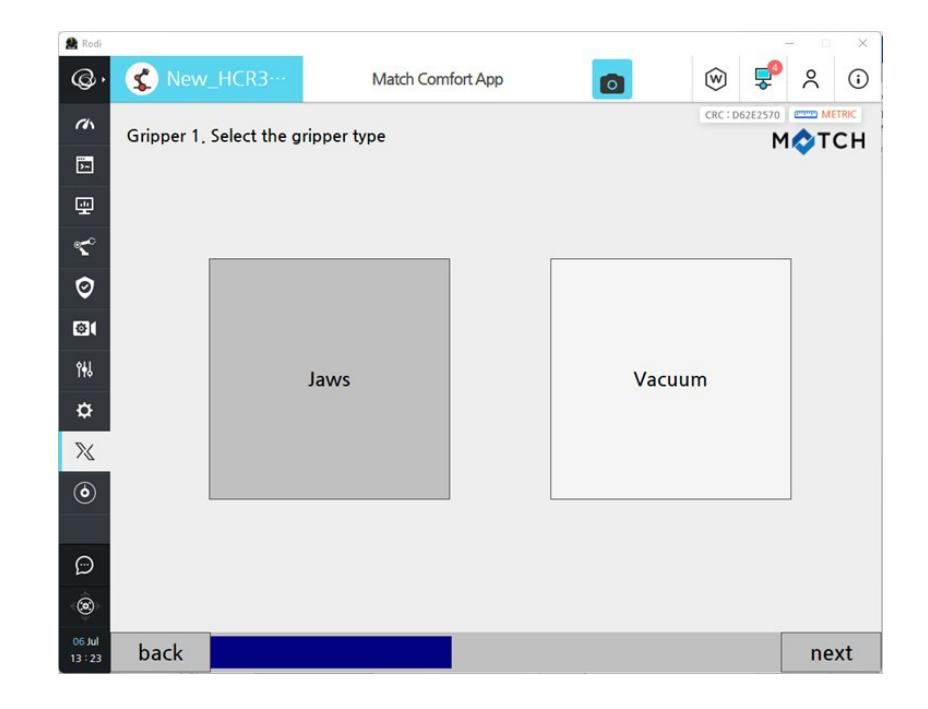

#### 8.2.4 Greiferserie wählen

#### INFORMATION

1

Basic und Advanced bezeichnen verschiedene Klassen von Greifern der Zimmer GmbH.

- ▶ Tippen Sie auf die Klasse Ihres Greifers.
- ▶ Tippen Sie auf den Button next.

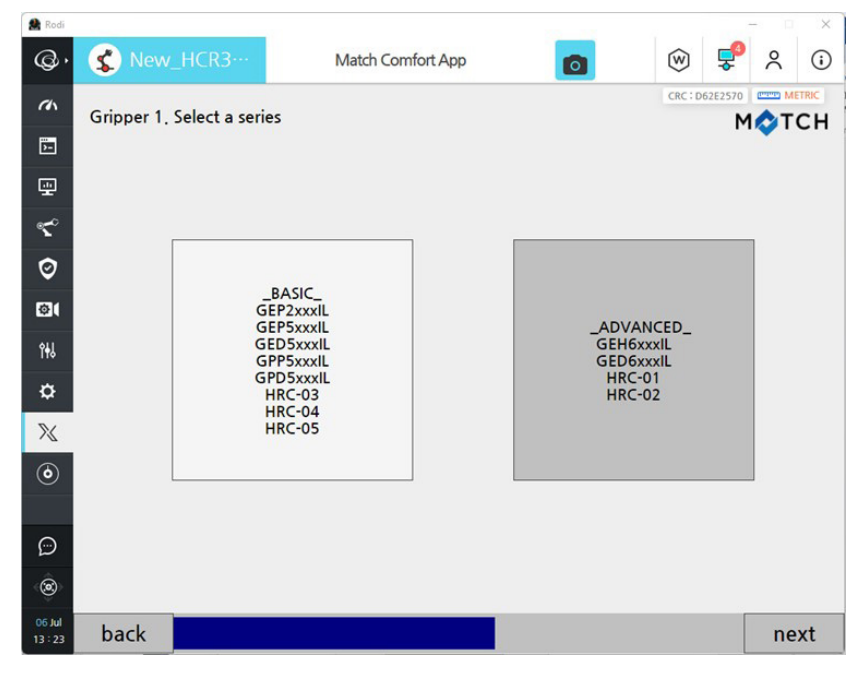

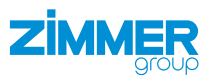

#### 8.2.5 Manuelle Steuerung

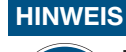

Der Funktionstest setzt voraus, dass die Verdrahtung zwischen Roboter und SCM vorhanden ist und dass Roboter, SCM und Greifer eingeschaltet sind.

Sie können die Funktionalität des Greifers testen und bedienen, sowie dessen Status im unteren Bereich des Bildschirms ansehen.

#### INFORMATION

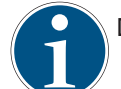

Der Button \* wird nur bei der Verbindung über Controller IO angezeigt.

#### Anschlusstyp: Gripper

Sie können die Funktionalität des Greifers testen und bedienen, sowie dessen Status im unteren Bereich des Bildschirms ansehen.

Tippen Sie auf den Button Modify, um die Befehlsanschlüsse und Statusverbindungen zu wählen.

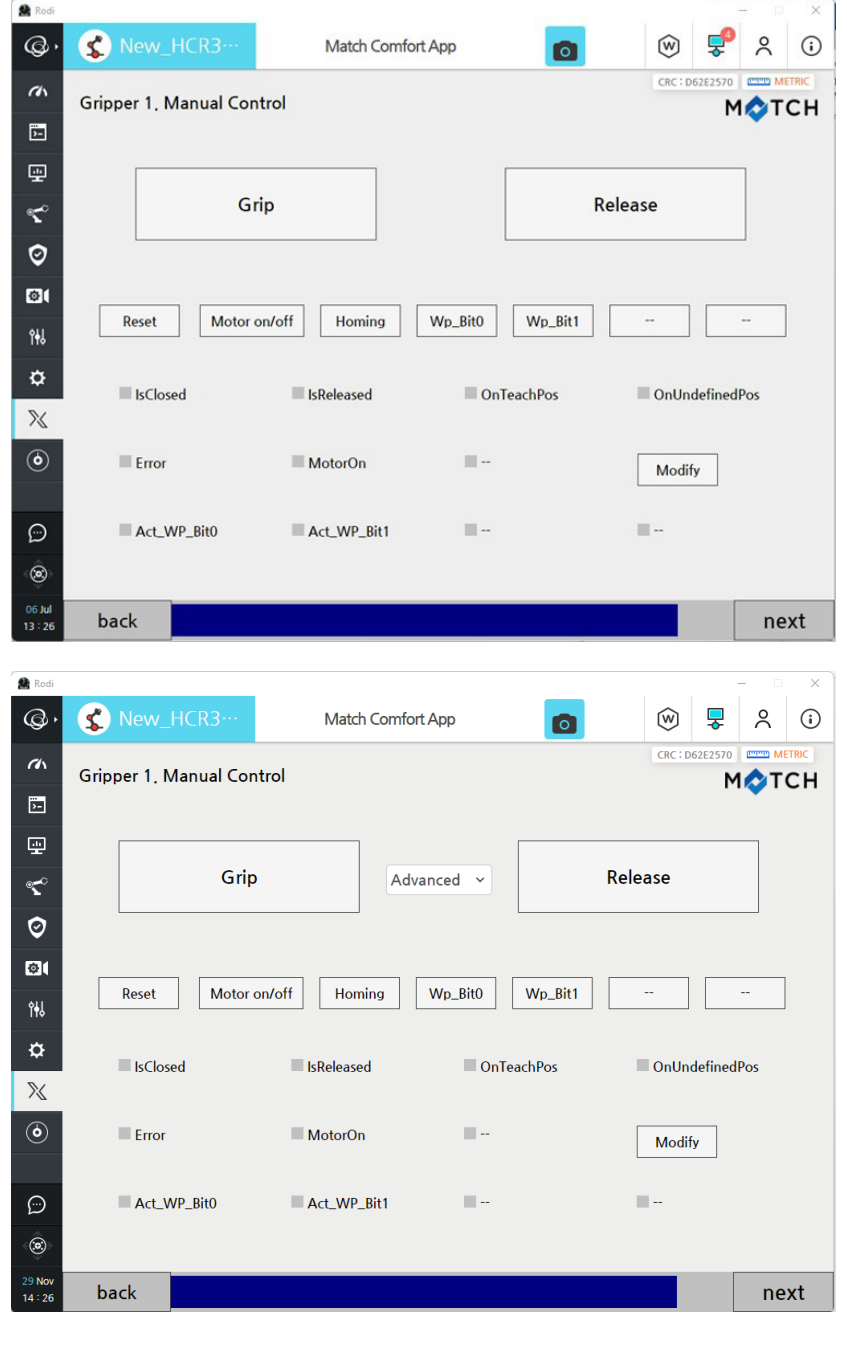

## Anschlusstyp: MATCH

Sie können die Funktionalität des Greifers testen und bedienen, sowie dessen Status im unteren Bereich des Bildschirms ansehen.

In dem Drop-down-Menü können Sie zwischen den Greifern wählen.

► Tippen Sie auf den Button *next*.

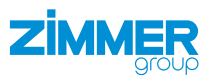

#### 8.2.6 Befehlsanschlüsse wählen

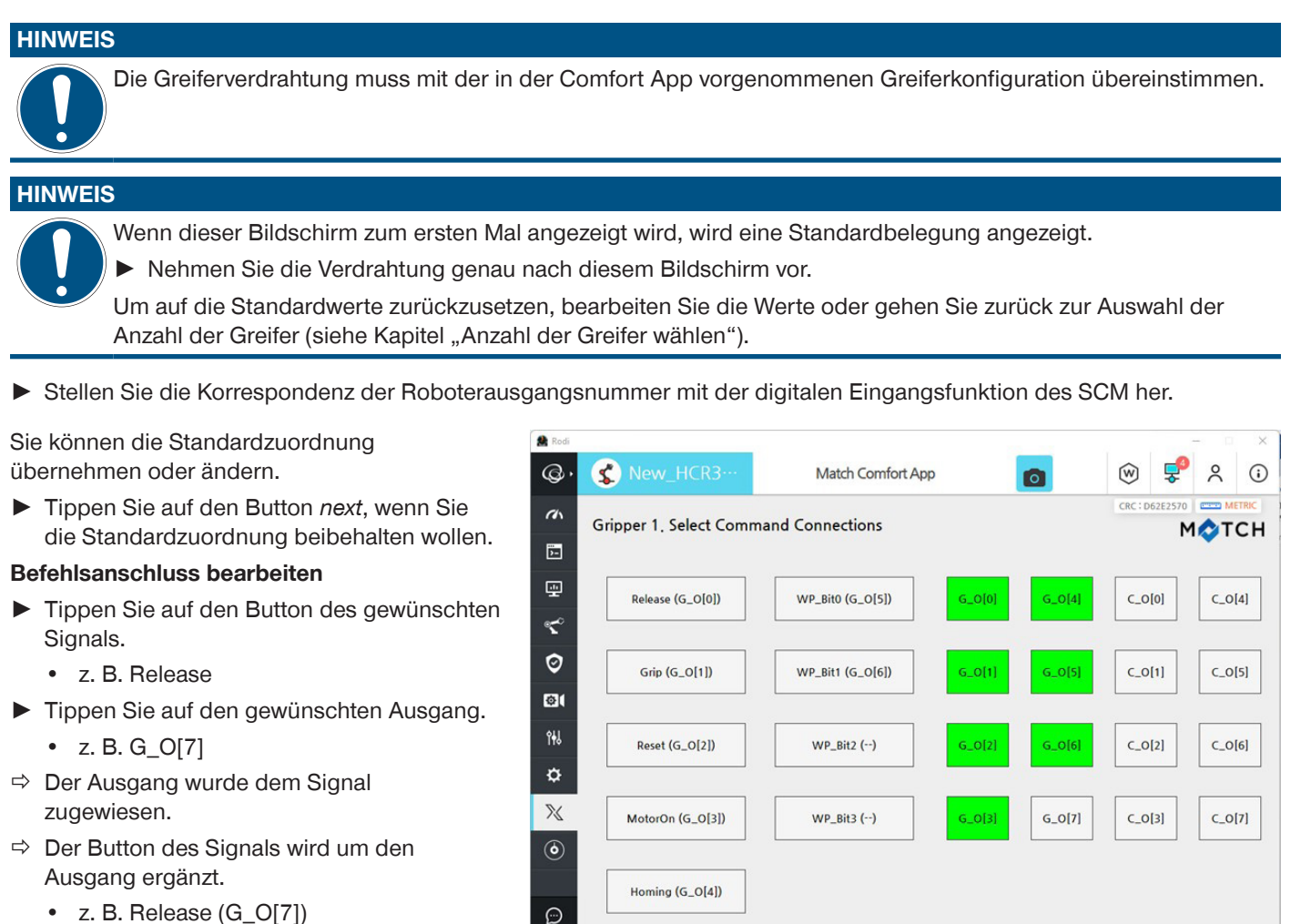

۲

13:2

back

- z. B. Release (G\_O[7])
- Tippen Sie auf den Button next.

next

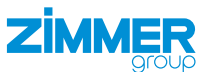

#### 8.2.7 Statusverbindungen wählen

Stellen Sie die Übereinstimmung der Robotereingangsnummer mit der digitalen Eingangsfunktion des SCM her.

#### HINWEIS

Wenn dieser Bildschirm zum ersten Mal angezeigt wird, wird eine Standardbelegung angezeigt.

▶ Nehmen Sie die Verdrahtung genau nach diesem Bildschirm vor.

Sie können die Standardzuordnung übernehmen oder ändern.

Tippen Sie auf den Button next, wenn Sie die Standardzuordnung beibehalten wollen.

#### Statusverbindung bearbeiten

- Tippen Sie auf den Button des gewünschten Signals.
  - z. B. Is\_Opened
- Tippen Sie auf den gewünschten Ausgang.
  - z. B. G\_I[7]
- $\, \Rightarrow \,$  Der Eingang wurde dem Signal zugewiesen.
- ⇒ Der Button des Signals wird um den Eingang ergänzt.
  - z. B. Is\_Opened (G\_I[7])
- ► Tippen Sie auf den Button *next*.

| 🌺 Rodi            |                          |                      |        |        |                | - 0 X  |
|-------------------|--------------------------|----------------------|--------|--------|----------------|--------|
| @,                | 🔇 New_HCR3…              | Match Comfort Ap     | p      |        | 🕏 🏓            | × ()   |
| an                | Gripper 1. Select status | connections          |        |        | CRC : D62E2570 |        |
| 5-                |                          |                      |        |        |                |        |
| ÷                 | Is_Opened (G_I[0])       | ls_Homing_Ok ()      | G_I[0] | G_I[4] | C_I[0]         | C_I[4] |
| ₹°                |                          |                      |        |        |                |        |
| 0                 | Is_Gripped (G_I[1])      | Act_WP_Bit0 (G_I[6]) | G_I[1] | G_I[5] | C_I[1]         | C_I[5] |
| Ø(                | Is_Closed (G_I[2])       | Act_WP_Bit1 (G_I[7]) | G_I[2] | G_1[6] | C_I[2]         | C_I[6] |
| îĦ                |                          |                      |        |        |                |        |
| ۵                 | Is_Undef_Pos (G_I[3])    | Act_WP_Bit2 ()       | G_I[3] | G_I[7] | C_I[3]         | C_I[7] |
| $\mathbb{X}$      |                          |                      |        | -      |                |        |
| ٢                 | Is_Error (G_I[4])        | Act_WP_Bit3 ()       |        |        |                |        |
|                   |                          |                      |        |        |                |        |
| Ð                 | Is_Motor_On (G_I[5])     |                      |        |        |                |        |
| ۲                 |                          |                      |        |        |                |        |
| 06 Jul<br>13 : 37 | back                     |                      |        |        |                | next   |
|                   |                          |                      |        |        |                |        |

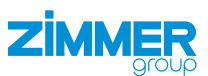

#### 8.2.8 Greiferkonfiguration speichern

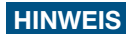

Die Einstellungen sind temporär.

- Speichern Sie die Einstellungen in der Installationsdatei.
- ▶ Tippen Sie auf den Button next.
- Re Re 🔇 New\_HCR3·· Q. Match Comfort App W 2 ( 0 CRC: D62E2570 (minit) M a Gripper 1. Manual Control MOTCH )-| **P** Grip Release \* 0 ø Wp\_Bit1 Reset Motor on/off Homing Wp\_Bit0 ŶŧIJ ₽ IsClosed OnTeachPos IsReleased OnUndefinedPos  $\mathbb{X}$ Erro MotorOn .... Modify 11.4  $\bigcirc$ Act\_WP\_Bit0 Act\_WP\_Bit1 **III** ---۲ back next 13:26 🏩 Re @. 🔮 New\_HCR3· W 2 (;) Match Comfort App 0 CRC: D62E2570 (THE METRIC a Save Installation MOTCH 2-**P ح** 0 ø The gripper is configured temporarily. Please press the "Save" button to save the current gripper ۵ configuration into the installation file.  $\mathbb{X}$  $\bigcirc$ : 06 Jul 13 : 47 back Save
- Tippen Sie in der Abfrage auf den Button Save.
- ⇒ Die Greiferkonfiguration wurde gespeichert.

- ► Tippen Sie in der Abfrage auf den Button Ok.
- ⇒ Die Greiferkonfiguration ist abgeschlossen.
- ⇒ Die Funktionsbausteine/Unterprogramme wurden erzeugt und stehen zur Programmierung zur Verfügung.

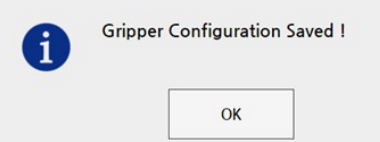

## 9 Bedienung

#### 9.1 Steuerungsprinzip des Greifers

- Bereiten Sie Advanced Greifer für die Steuerung vor:
  - Führen Sie, falls erforderlich eine Referenzfahrt durch (ZHOMING).
  - ▶ Prüfen Sie, ob die Referenzfahrt durchgeführt wurde (ZISHOMINGOK oder ZISHOMINGSUCCESS).
  - Schalten Sie den Motor ein (ZMOTORON).
  - ▶ Prüfen Sie, ob der Motor eingeschaltet ist (ZISMOTORON).
  - ⇒ Der Greifer ist für die Steuerung vorbereitet, wenn kein Fehler vorhanden ist (ZISERROR).
- Stellen Sie ein mit der HMI-Software ZG\_IO\_LINK\_HMI konfiguriertes Werkstück ein (ZCHANGEWP(Nummer)), wenn mehr als ein Werkstück verwendet wird.
- Prüfen Sie, ob sich ein Werkstück geändert hat (ZISWPCHANGED(Nummer)).
- ► Greifen (ZGRIP) oder lösen (ZRELEASE) Sie das Werkstück.
- ▶ Prüfen Sie die Position der Greiferbacke (ZISONTEACHPOS , ZISOPENED, ZISCLOSED oder ZISONUNDEFPOS).

#### 9.2 Übersicht der generierten Roboteraufträge

Nach erfolgreicher Konfiguration der Greifer über die HMI-Software werden im Roboterbedienteil Roboteraufträge für verschiedene Funktionalitäten erzeugt. Die Roboteraufträge können aus Anwenderaufträgen aufgerufen werden. Die folgenden Roboteraufträge können mit der Comfort App erstellt werden.

Nicht alle der Roboteraufträge werden nach erfolgreicher Konfiguration der Greifer erzeugt. Der Auftrag wird nur erstellt, wenn der entsprechende Befehl oder Status verdrahtet ist und von dem/den ausgestatteten Greifer(n) verwendet wird.

| Generierter Roboterauf-<br>tragsname | Parameter In                                       | Parameter Out                                                                                                    | Funktion                                                     |
|--------------------------------------|----------------------------------------------------|----------------------------------------------------------------------------------------------------|--------------------------------------------------------------|
| ZGRIP                                | 1: Greifer 1 ansprechen<br>2: Greifer 2 ansprechen | <i>retValbool</i><br><i>= TRUE</i> , wenn Befehl erfolgreich war<br><i>= FALSE</i> , wenn Befehl fehlschlägt        | Greifen                                                      |
| ZRELEASE                             | 1: Greifer 1 ansprechen<br>2: Greifer 2 ansprechen | <i>retValbool</i><br><i>= TRUE</i> , wenn Befehl erfolgreich war<br><i>= FALSE</i> , wenn Befehl fehlschlägt        | Loslassen                                                    |
| ZMOTORON                             | 1: Greifer 1 ansprechen<br>2: Greifer 2 ansprechen | <i>retValbool</i><br><i>= TRUE</i> , wenn Befehl erfolgreich war<br><i>= FALSE</i> , wenn Befehl fehlschlägt        | Motor einschalten für<br><i>Advanced</i> Greifer.            |
| ZMOTOROFF                            | 1: Greifer 1 ansprechen<br>2: Greifer 2 ansprechen | <i>retValbool</i><br>= <i>TRUE</i> , wenn Befehl erfolgreich war<br>= <i>FALSE</i> , wenn Befehl fehlschlägt        | Motor ausschalten, wenn<br>Greifer vorhanden.                |
| ZHOMING                              | 1: Greifer 1 ansprechen<br>2: Greifer 2 ansprechen | <i>retValbool</i><br>= <i>TRUE</i> , wenn Befehl erfolgreich war<br>= <i>FALSE</i> , wenn Befehl fehlschlägt        | Referenzfahrt fahren, für <i>Advanced</i> Greifer.           |
| ZRESET                               | 1: Greifer 1 ansprechen<br>2: Greifer 2 ansprechen | <i>retValbool</i><br>= <i>TRUE</i> , wenn Befehl erfolgreich war<br>= <i>FALSE</i> , wenn Befehl fehlschlägt        | Zurücksetzen, wenn<br>Greifer vorhanden.                     |
| ZCHANGEWP                            | <i>WpNumber</i> = Werkstück-<br>nummer (1 bis 15)  | <i>retValbool</i><br>= <i>TRUE</i> , wenn Befehl erfolgreich war<br>= <i>FALSE</i> , wenn Befehl fehlschlägt        | Werkstücknummer (n)<br>setzen, bei Verwendung<br>mit SCM.    |
| ZISWPCHANGED                         | <i>WpNumber</i> = Werkstück-<br>nummer (1 bis 15)  | <i>retValbool</i><br>= <i>TRUE</i> , wenn Werkstück aktiv ist<br>= <i>FALSE</i> , wenn Werkstück nicht aktiv<br>ist | Gibt TRUE aus, wenn<br>Werkstücknummer (n)<br>aktiviert ist. |
| ZISOPENED                            | 1: Greifer 1 ansprechen<br>2: Greifer 2 ansprechen | <i>retValbool</i><br><i>= TRUE</i> , wenn Greifer offen ist<br><i>= FALSE</i> , wenn Greifer geschlossen ist        | Gibt TRUE aus, wenn<br>Greifer offen ist.                    |

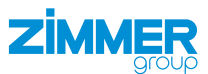

| Generierter Roboterauf-<br>tragsname | Parameter In                                       | Parameter Out                                                                                                    | Funktion                                                                                                    |
|--------------------------------------|----------------------------------------------------|----------------------------------------------------------------------------------------------------|----------------------------------------------------------------------------------------------------|
| ZISCLOSED                            | 1: Greifer 1 ansprechen<br>2: Greifer 2 ansprechen | <i>retValbool</i><br><i>= TRUE</i> , wenn Greifer geschlossen ist<br><i>= FALSE</i> , wenn Greifer offen ist                                                    | Gibt TRUE aus, wenn<br>Greifer geschlossen ist.                                                                                                   |
| ZISONTEACHPOS                        | 1: Greifer 1 ansprechen<br>2: Greifer 2 ansprechen | <i>retValbool</i><br>= <i>TRUE</i> , wenn Greifer auf TeachPo-<br>sition ist<br>= <i>FALSE</i> , wenn Greifer nicht auf<br>TeachPosition ist                    | Gibt TRUE aus, wenn<br>Greifer auf <i>TeachPo-</i><br><i>sition</i> ist.                                                                          |
| ZISONUNDEFPOS                        | 1: Greifer 1 ansprechen<br>2: Greifer 2 ansprechen | <i>retValbool</i><br>= <i>TRUE</i> , wenn Greifer auf Undefined-<br>Position ist<br>= <i>FALSE</i> , wenn Greifer nicht auf<br>UndefinedPosition ist            | Gibt TRUE aus, wenn<br>Greifer auf <i>OnUnde-</i><br><i>finedPos</i> ist.                                                                         |
| ZISERROR                             | 1: Greifer 1 ansprechen<br>2: Greifer 2 ansprechen | <i>retValbool</i><br>= <i>TRUE</i> , wenn Greifer im Fehler-<br>zustand ist<br>= <i>FALSE</i> , wenn Greifer nicht im<br>Fehlerzustand ist                      | Gibt TRUE aus, wenn<br>Greifer im Fehlerzustand<br>ist.                                                                                           |
| ZISMOTORON                           | 1: Greifer 1 ansprechen<br>2: Greifer 2 ansprechen | <i>retValbool</i><br>= <i>TRUE</i> , wenn Motor an ist<br>= <i>FALSE</i> , wenn Motor aus ist                                                                   | Gibt TRUE aus, wenn<br>der Motor des Greifers<br>eingeschaltet ist.                                                                               |
| ZISHOMINGOK                          | 1: Greifer 1 ansprechen<br>2: Greifer 2 ansprechen | <i>retValbool</i><br>= <i>TRUE</i> , wenn Homing in Ordnung ist<br>= <i>FALSE</i> , wenn Homing nicht in<br>Ordnung ist                                         | Gibt TRUE aus, wenn die<br>Referenzierung des<br>Greifers in Ordnung ist.                                                                         |
| ZISHOMINGSUCCESS                     | 1: Greifer 1 ansprechen<br>2: Greifer 2 ansprechen | <i>retValbool</i><br>= <i>TRUE</i> , wenn Befehl ZHOMING<br>erfolgreich ausgeführt<br>= <i>FALSE</i> , wenn Greifer nach Befehl<br>ZHOMING im Fehlerzustand ist | Gibt TRUE aus, wenn die<br>Referenzierung des<br>Greifers erfolgreich ist.                                                                        |
| ZERRORWARNINGON                      | 1: Greifer 1 ansprechen<br>2: Greifer 2 ansprechen | <i>retValbool</i><br>= <i>TRUE</i> , wenn Befehl erfolgreich war<br>= <i>FALSE</i> , wenn Befehl fehlschlägt                                                    | Aktiviert Error/Warning<br>für Roboter, wenn<br>Greifer vorhanden.                                                                                |
| ZERRORWARNINGOFF                     | 1: Greifer 1 ansprechen<br>2: Greifer 2 ansprechen | <i>retValbool</i><br><i>= TRUE</i> , wenn Befehl erfolgreich war<br><i>= FALSE</i> , wenn Befehl fehlschlägt                                                    | Deaktiviert Error/<br>Warning für Roboter,<br>wenn Greifer vorhanden.                                                                             |
| ZISPARTDETACHED                      | 1: Greifer 1 ansprechen<br>2: Greifer 2 ansprechen | <i>retValbool</i><br>= <i>TRUE</i> , wenn Teil getrennt ist<br>= <i>FALSE</i> , wenn Teil nicht getrennt ist                                                    | B[n] = 1, wenn Greifer<br>des Greifertyps<br><i>Vaccuum</i> meldet <i>Part</i><br><i>detached</i> .<br>B[n] = 0, wenn Teil nicht<br>getrennt ist. |
| ZISPARTPRESENT                       | 1: Greifer 1 ansprechen<br>2: Greifer 2 ansprechen | <i>retValbool</i><br>= <i>TRUE</i> , wenn Teil vorhanden ist<br>= <i>FALSE</i> , wenn Teil nicht vorhanden ist                                                  | B[n] = 1, wenn Greifer<br>des Greifertyps<br><i>Vaccuum</i> meldet <i>Part</i><br><i>present</i> .<br>B[n] = 0, wenn Teil nicht<br>vorhanden ist. |
| ZISREADY                             | 1: Greifer 1 ansprechen<br>2: Greifer 2 ansprechen | <i>retValbool</i><br>= TRUE, wenn Eingang eingeschaltet<br>ist<br>= <i>FALSE</i> , wenn Eingang nicht<br>eingeschaltet ist                                      | B[n] = 1, wenn Greifer<br>des Greifertyps<br><i>Vaccuum</i> meldet <i>Ready</i> .<br>B[n] = 0, wenn Greifer<br>nicht bereit ist.                  |

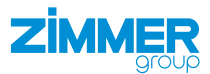

| Generierter Roboterauf-<br>tragsname | Parameter In | Parameter Out                                                                                                    | Funktion                                                                                                    |
|--------------------------------------|--------------|----------------------------------------------------------------------------------------------------|----------------------------------------------------------------------------------------------------|
| ZMATCHSTARTCHANGE                    | -            | <i>retValbool</i><br>= <i>TRUE</i> , wenn Befehl erfolgreich war<br>= <i>FALSE</i> , wenn Befehl fehlschlägt             | Wird ausgegeben, bevor<br>bei <i>MATCH</i> der Greifer<br>gewechselt wird.                                                                |
| ZISMATCHCHANGEDONE                   | -            | <i>retValbool</i><br>= <i>TRUE</i> , wenn MATCH geändert<br>wurde<br>= <i>FALSE</i> , wenn MATCH nicht geändert<br>wurde | Bei <i>MATCH</i> B[n] = 1,<br>wenn Greifer erfolgreich<br>verbunden ist.<br>B[n] = 0, wenn Greifer<br>nicht erfolgreich<br>verbunden ist. |

#### 9.3 Roboterauftrag erstellen

## 9.3.1 Variablen erstellen

#### INFORMATION

Um Roboteraufträge verwenden zu können, müssen die Variablen *retValbool* und *wpNumber* angelegt werden.
Verwenden Sie diese Variablen ausschließlich für Greifer der Zimmer GmbH.

- Tippen Sie in der Menüleiste auf Programming.
- ► Tippen Sie auf den Button Add.
- Erstellen Sie die Variable retValbool mit Type boolean und Init. value false.
- Erstellen Sie die Variable *wpNumber* mit *Type number* und *Init. value 0.*

| 🌺 Rodi            |                          |                  |             |               |                     | -          | • □       | ×        |
|-------------------|--------------------------|------------------|-------------|---------------|---------------------|------------|-----------|----------|
| @,                | S New_HCR3…              | Program          | nming       | 0             |                     | , ≜        | R         | <b>i</b> |
| (h                |                          |                  |             |               | CRC                 | : D62E2570 | (mmma) ME | TRIC     |
| 2-                | ⊭ + - ⊚ ፡፡               | Variables        | Monitoring  |               |                     |            | ×         |          |
| ÷                 |                          |                  | Name        | Туре          | Init. value         |            | <b>O</b>  |          |
| -                 | 8                        |                  | retValbool  | boolean       | false               |            | <b>命</b>  |          |
| 2                 |                          |                  | werkonneel  | numder        | 0                   | C          | elete     |          |
| Ø                 |                          |                  |             |               |                     |            |           |          |
| @(                | Real Pohot Simulation    |                  |             |               |                     |            | \[~]      |          |
| î <del>≬</del> 8  |                          |                  |             |               |                     | ·          | ÷.        | 61       |
| ¢                 | Sub Thread move          | ි C ා<br>if loop | switch wait | set subp      | rogram Variables    | Commands   | Edit      |          |
| $\mathbb{X}$      | Main Program 😝 🗿 났       |                  |             |               |                     |            |           |          |
| ٢                 |                          |                  |             |               |                     |            |           |          |
|                   |                          |                  |             |               |                     |            |           |          |
| $\bigcirc$        |                          |                  |             |               |                     |            | _         |          |
| ۲                 | III Tree ⊅ Undo C Redo < |                  | > Prog      | pram Name: IO |                     |            |           |          |
| 09 Jun<br>15 : 35 |                          | 100 96           | _           | Template      | e File <sup>+</sup> | Cancel     | App       | oly      |

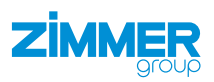

IS ERROR

SERROF

OPENED

ZISOPENED

ZMOTORON

п

O Skip

Q

11

#### 9.3.2 Beispiel für Roboteraufträge

In dem Beispiel wird ein Werkstück festgelegt und ein Greifvorgang dafür ausgeführt.

- ► Tippen Sie auf Commands.
- ► Tippen Sie auf den Reiter *Rodi-X*.
- ► Tippen Sie auf den Roboterauftrag ZCHANGEWP1.
- Wählen Sie im Drop-down-Menü Workpiece Number die Werkstücknummer aus.

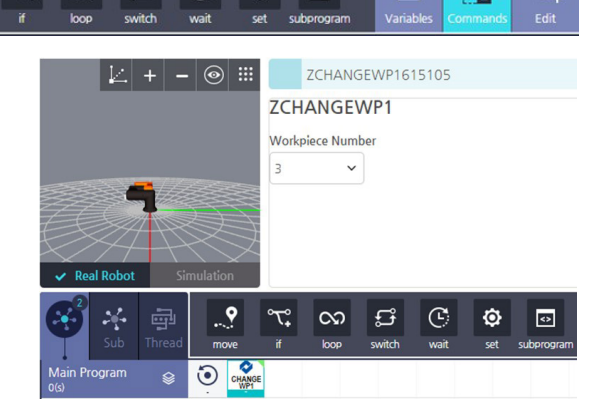

ZGR

MOT. ON

IS WP CHINGED

VPCHAN

Ó

TEAC

MATCH

ZMATCHST

↔

MOT. OFF

ZMOTORO

(x)

- ► Tippen Sie auf die Inititalisierung set.
- Geben Sie in das Feld Input expression den Wert false ein.

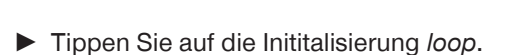

- ► Tippen Sie auf den Roboterauftrag ZISWPCHANGED1.
- ► Wählen Sie im Drop-down-Menü *Workpiece Number* die Werkstücknummer aus.
- Die Schleife läuft, bis das Werkstück die zugewiesene Werkstücknummer erhalten hat (retValbool = true).

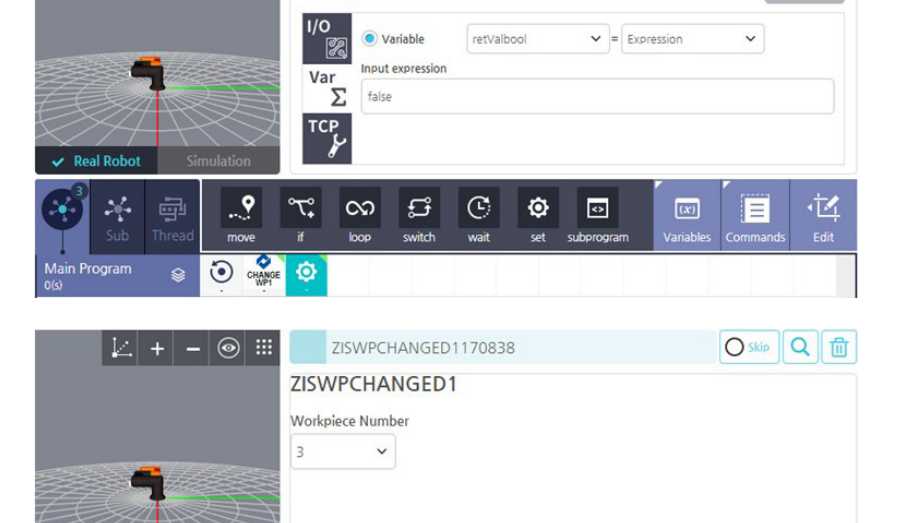

Rodi

CHANGE

IS HOMING

IS PART DETACHD

ZISPARTDET

٥

RELEASE

00

SET680136

Disabled

°T°

Rodi-X

IS MATCH CHG DONE

IS READY

C

ERROR

IS HOMING

IS PART

ARTER

ជំ

٥

۱

. 9

- 💿 🏢

Real Robot

۰Ľ

24

n Program

큫

9

CHANGE

ŝ

loop

IS WP

°T°

00

Ĵ

C

٢

<>

(x)

 $\equiv$ 

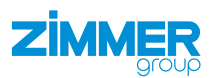

O Skip Q 🗇

小小

- ► Tippen Sie auf *Commands*.
- ► Tippen Sie auf den Reiter *Rodi-X*.
- ▶ Tippen Sie auf den Roboterauftrag ZGRIP.
- ► Wählen Sie im Drop-down-Menü *Gripper Number* die Greifernummer aus.
- ► Tippen Sie auf die Inititalisierung set.
- Geben Sie in das Feld Input expression den Wert false ein.
- ► Tippen Sie auf die Inititalisierung *loop*.
- Geben Sie in das Feld Execute loop based on input expression f
  ür die Variable retValbool den Wert false ein: retValbool == false

- ► Tippen Sie auf Commands.
- ► Tippen Sie auf den Reiter *Rodi-X*.
- ► Tippen Sie auf den Roboterauftrag *ZISONTEACHPOS*.
- ► Wählen Sie im Drop-down-Menü *Gripper Number* die Greifernummer aus.
- Die Schleife läuft, bis der Greifvorgang beendet und Greifer 1 auf der TeachPosition ist (retValbool = true).

ZGRIP Gripper Number 1 ~ Real Robo C ↔ 4 . 9 °T° 00 f Ô (x) = CHANGE 😳 CO 🚱 n Program ♦

ZGRIP890310

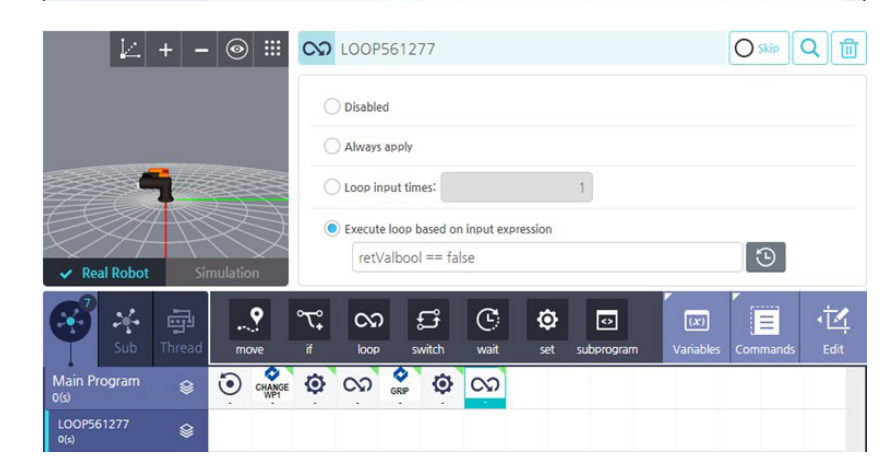

| 🖾 + <b>-</b> 💿          | ZISONTEACHPC                                                                                                    | \$993185                     | O Skip                  |
|-------------------------|----------------------------------------------------------------------------------------------------|------------------------------|-------------------------|
|                         | ZISONTEACHPO                                                                                                    | 5                            |                         |
|                         | Gripper Number                                                                                                    |                              |                         |
| ✓ Real Robot Simulation |                                                                                                    |                              |                         |
| 😵 🔆 👼                   | • ແລະ ເພື່ອ ແລະ ເພື່ອ ແລະ ເພື່ອ ແລະ ເພື່ອ ແລະ ເພື່ອ ແລະ ເພື່ອ ແລະ ເພື່ອ ເພື່ອ ເພື ເ<br>ເພື່ອ ເພື່ອ ເພື່ອ ເພື່ອ ເພື່ອ ເພື່ອ ເພື່ອ ເພື່ອ ເພື່ອ ເພື່ອ ເພື່ອ ເພື່ອ ເພື່ອ ເພື່ອ ເພື່ອ ເພື່ອ ເພື່ອ ເພື່ອ ເພື່ອ ເພື່ອ ເພື່ອ ເພື່ອ ເພື່ອ ເພື່ອ ເພື່ອ ເພື່ອ ເພື່ອ ເພື່ອ ເພື່ອ ເພື່ອ ເພື່ອ ເພື່ອ ເພື່ອ ເພື່ອ ເພື່ອ ເພື່ອ ເພື່ອ ເພື່ອ ເພື່ອ | 🕑 🔯 💽<br>wait set subprogram | Variables Commands Edit |
| Main Program 😝 🧿        |                                                                                                    | <u>လ</u>                     |                         |
| LOOP561277<br>0(s)      |                                                                                                    | IS ON<br>TEACHPOS            |                         |

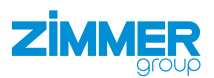

## 10 Comfort App deinstallieren

- Tippen Sie im Menü Management auf Rodi-X Plug-in.
- ⇒ Das Fenster *Rodi-X Plug-in* öffnet sich.

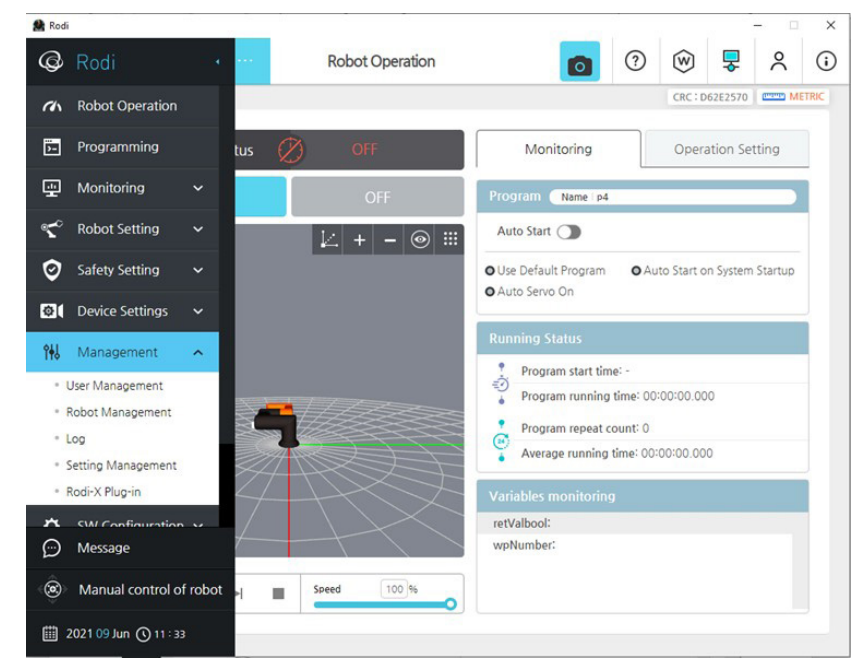

- Aktivieren Sie das Optionsfeld der Comfort App.
- ► Tippen Sie auf den Button *delete*.

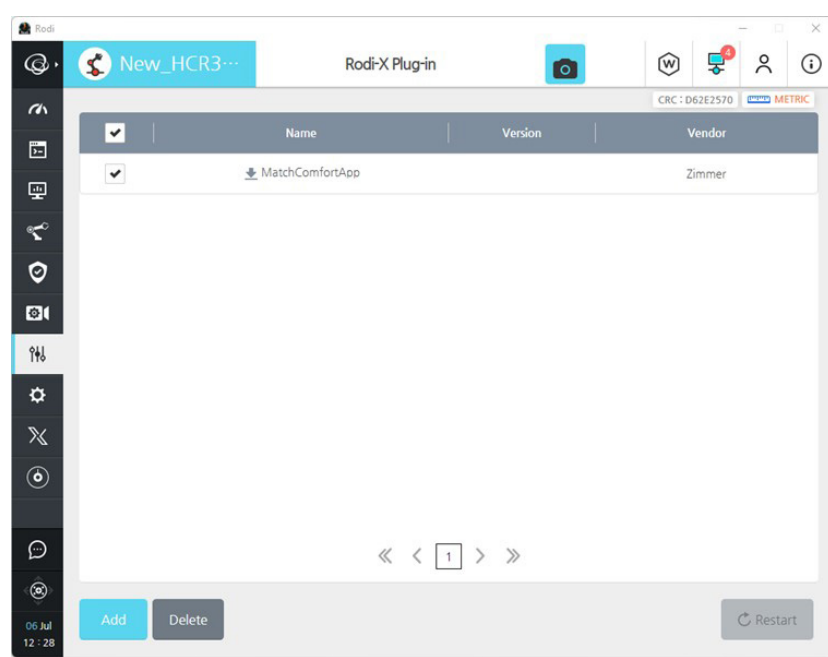

- ▶ Tippen Sie in der Abfrage auf den Button *Ok*.
- $\Rightarrow$  Die Deinstallation wurde abgeschlossen.
- Schalten Sie die Stromversorgung der Robotersteuerung und des Roboterbedienteils aus.
- Schalten Sie die Stromversorgung der Robotersteuerung und des Roboterbedienteils nach einigen Sekunden wieder ein.
- Schalten Sie die Robotersteuerung und das Roboterbedienteil ein.

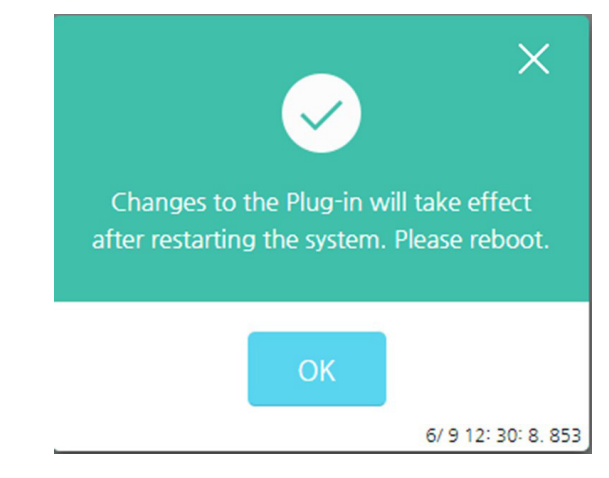

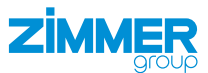

## 11 Fehlerdiagnose

#### INFORMATION

Entnehmen Sie die Informationen der Montage- und Betriebsanleitung des Greifers.

• Wenden Sie sich bei Fragen an den Kundenservice.